# 【AppGoose】 スタンプカード操作説明書

## スタンプカード作成

## 第3版

| 作成者   | スターティアラボ株式会社 |
|-------|--------------|
| 作成日   | 2017年10月23日  |
| 最終更新日 | 2018年6月15日   |

## 目次

| 第一章 スタンプカードとは                           | 3 |
|-----------------------------------------|---|
| 第二章 スタンプカード作成の画面説明                      | 3 |
| <ol> <li>2.1 スタンプカード作成機能付与方法</li> </ol> | 3 |
| 2.2 スタンプカード新規作成(編集)                     | 4 |
| 2.3 スタンプカード設定方法                         |   |
| 第三章 アプリユーザーのスタンプカード利用方法                 | 7 |
| 第四章 よくある質問                              | 8 |

## 第一章 スタンプカードとは

GOOSEE、またはオリジナルアプリから利用できるスタンプカード機能です。

大きな特徴として下記機能があります。

◇GOOSEE またはオリジナルアプリからスタンプ取得専用 QR コードリーダーを読み取るとスタンプが取得できます。 貯めたスタンプ数に応じてカードが貯まります。

貯めたカードの枚数に応じてクーポンを獲得でき、利用可能になります。

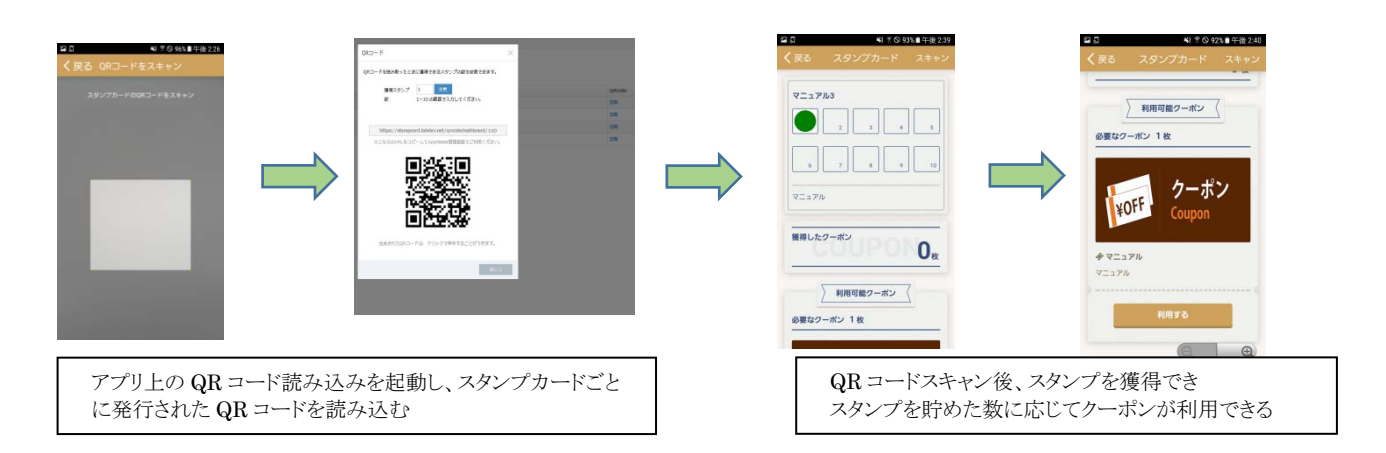

### 第二章 スタンプカード作成の画面説明

ここではスタンプカード作成の画面についての説明になります。

### 2.1 スタンプカード機能付与方法

| □ ID管理 ∨                              | □ GOOSEE ID一臂             | ① スタンプカード機能付与                                  |
|---------------------------------------|---------------------------|------------------------------------------------|
| » GOOSEE ID一覧                         |                           | ON にすることで対象 GOOSEE ID にス<br>プカード機能を付与できます。     |
| - まとめアプリID一覧                          | 新規調加<br>ID名、GUUSEE ID C検条 | スタンプカード機能は GOOSEE ID ごと                        |
| うイセンス管理                               | 和优合家                      | ★ 設定を行います。 → 複数の GOOSEE ID を運用されている            |
| ∲ 広告─覧                                | ID名 slab                  | 合、それぞれの GOOSEE ID でスタン                         |
| 🎍 サブアカウント一覧                           | GOOSEE ID stlab           | ートの機能をUN にする必要があります。                           |
| <b>の</b> g creca (クリカ)                | ①<br>GOOSEE IDを入力します。     | 既存の GOOSEE ID にスタンプカート<br>能を付与する場合け 「ID を変更」から |
| · · · · · · · · · · · · · · · · · · · | スタンプカ−ド ON ▼              | ってください。                                        |
|                                       | ✓登録 ★キャンセル                |                                                |
|                                       |                           |                                                |

### 2.2 スタンプカード新規作成(編集)

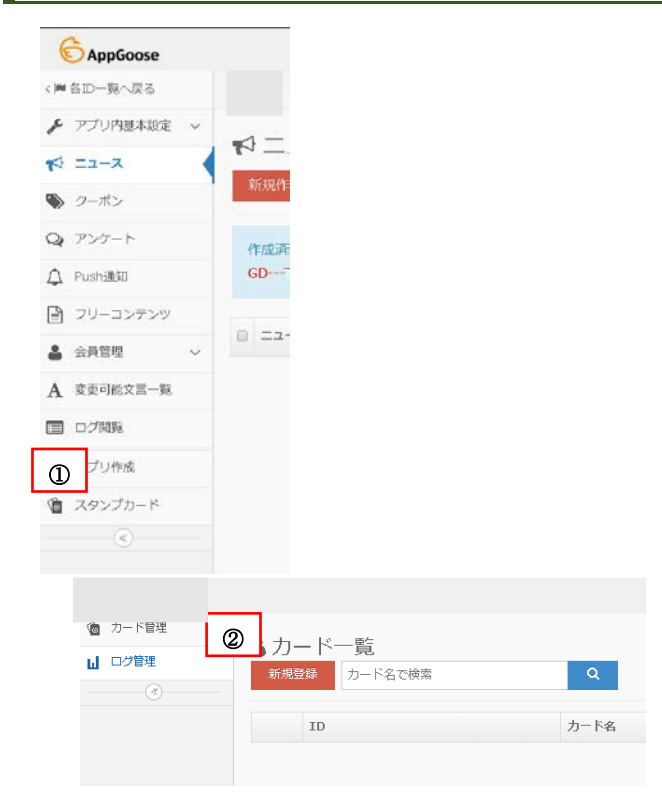

① スタンプカードメニュー スタンプカード機能が付与されている GOOSEE ID 内にはスタンプカードメニュー が表示されています。

ここをクリックすると別画面でスタンプカードの詳細設定画面に遷移します。

② 新規登録

スタンプカードの新規作成を行う場合はこち らをクリックしてください。

カード一覧画面では作成したスタンプカード を確認することができます。 作成済みのスタンプカードを編集する場合

は、 編集をクリックしてください。

スタンプカード新規登録時の画面説明になります。

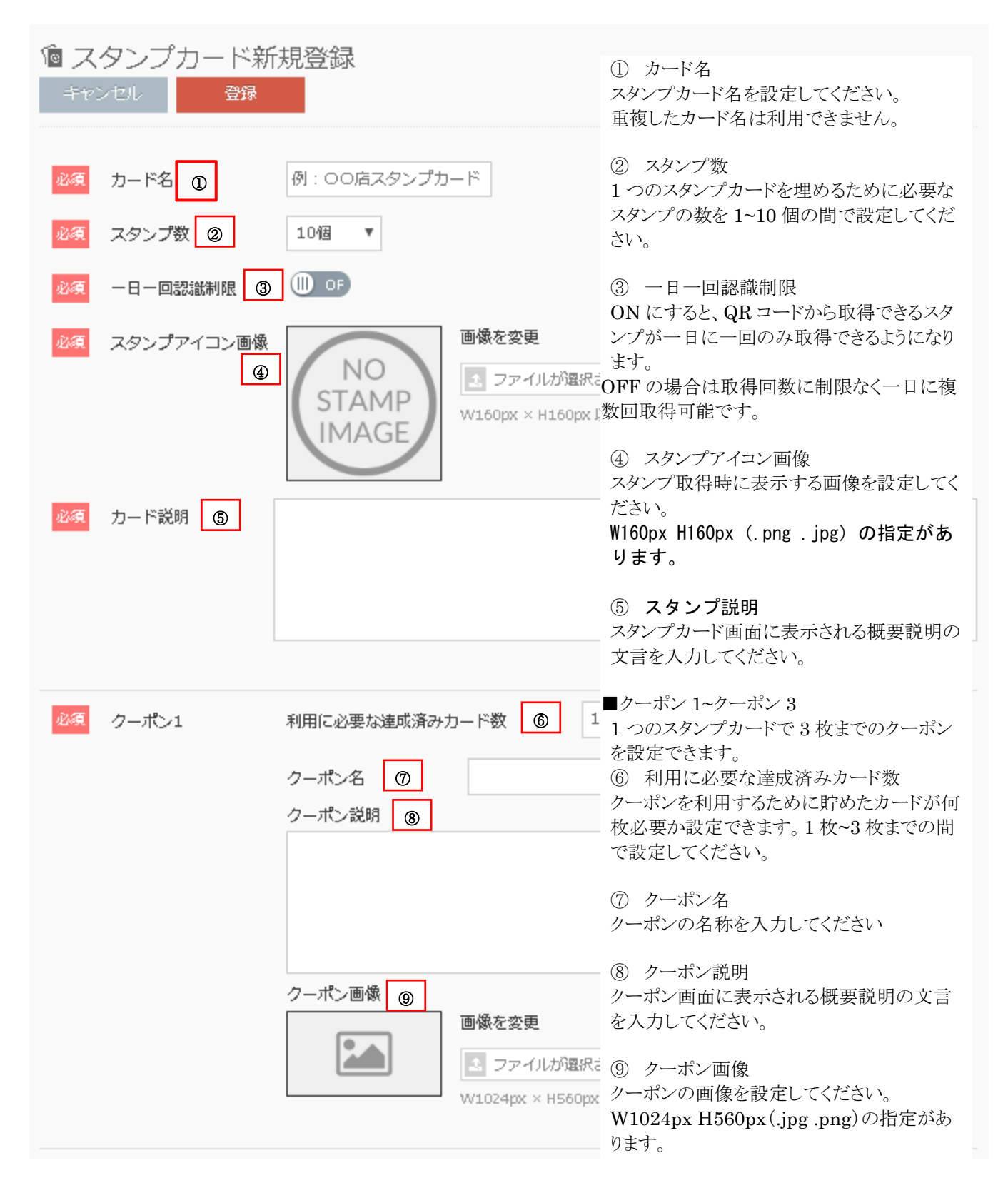

## 2.3 スタンプカード設定方法

作成したスタンプカードを GOOSEE またはオリジナルアプリから利用するために TOP レイアウトに設定する必要があります。

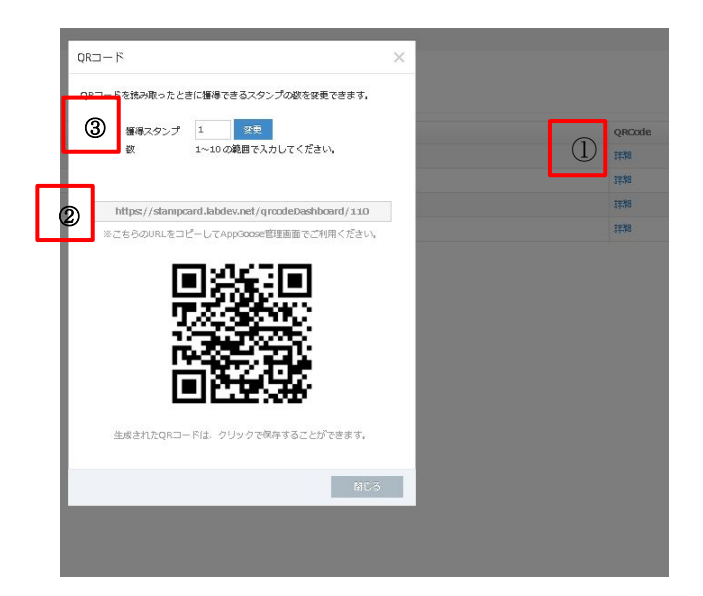

- カード一覧から「詳細」をクリックするとQRコードが 確認できます。
- 2 1回QRコードをかざすと獲得できるスタンプの数を 設定できます。 1~10の範囲で指定可能です。
- ③ スタンプカードの URL になります。 TOP レイアウトでこの URL を設定する項目があり ますのでその設定の際に利用します。

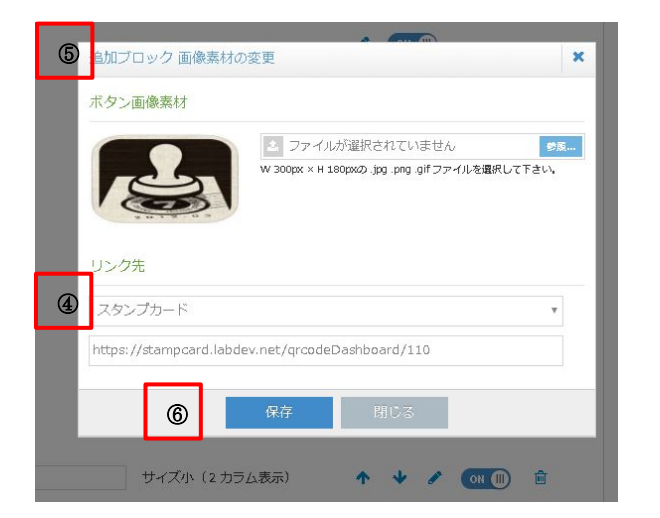

- ④ TOP レイアウトからブロックを追加し、追加ブロック 画像素材の変更を行います。
- ⑤ リンク先を「スタンプカード」に変更し URL 入力欄 に「詳細」から確認できるスタンプカードの URL を ご入力ください。

※リンク先を「外部 URL」にしてしまうとアプリ上でス キャンメニューが機能しませんので必ずリンク先は 「スタンプカード」に設定してください。

⑥ 最後に保存ボタンをクリックし、TOP レイアウトの保存も忘れずにクリックしてください。

## 第三章 アプリユーザーのスタンプカード利用方法

作成したスタンプカードをアプリユーザーが利用する場合の方法を説明します。

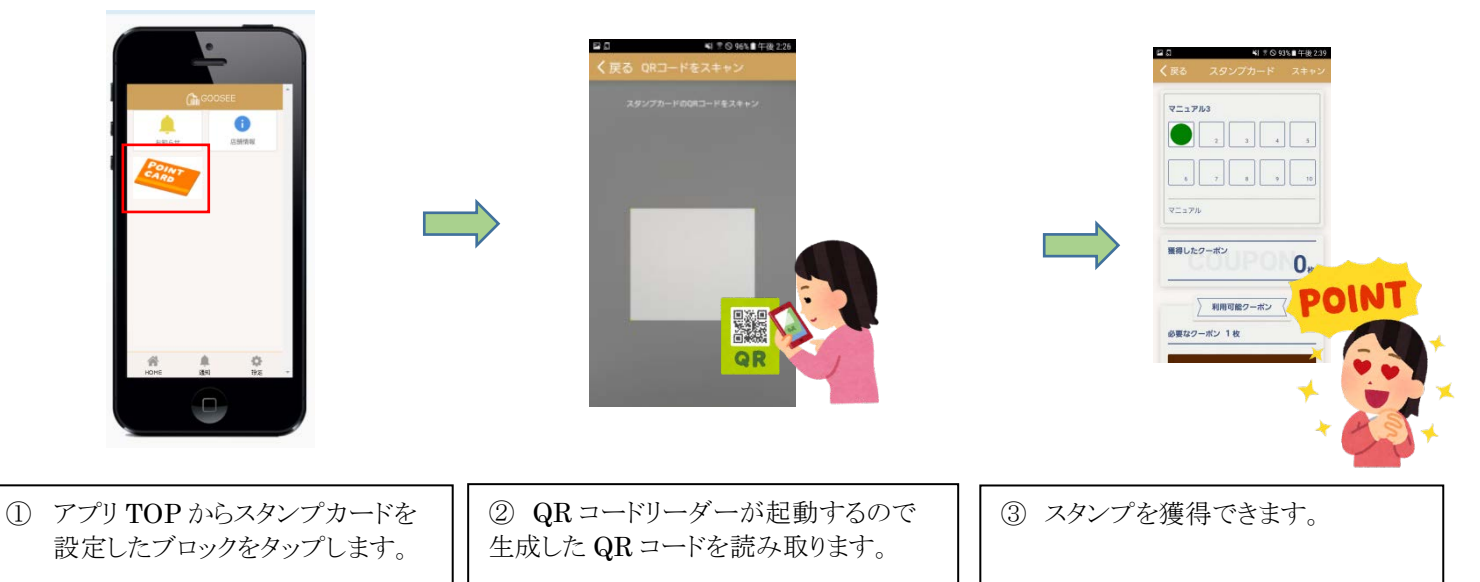

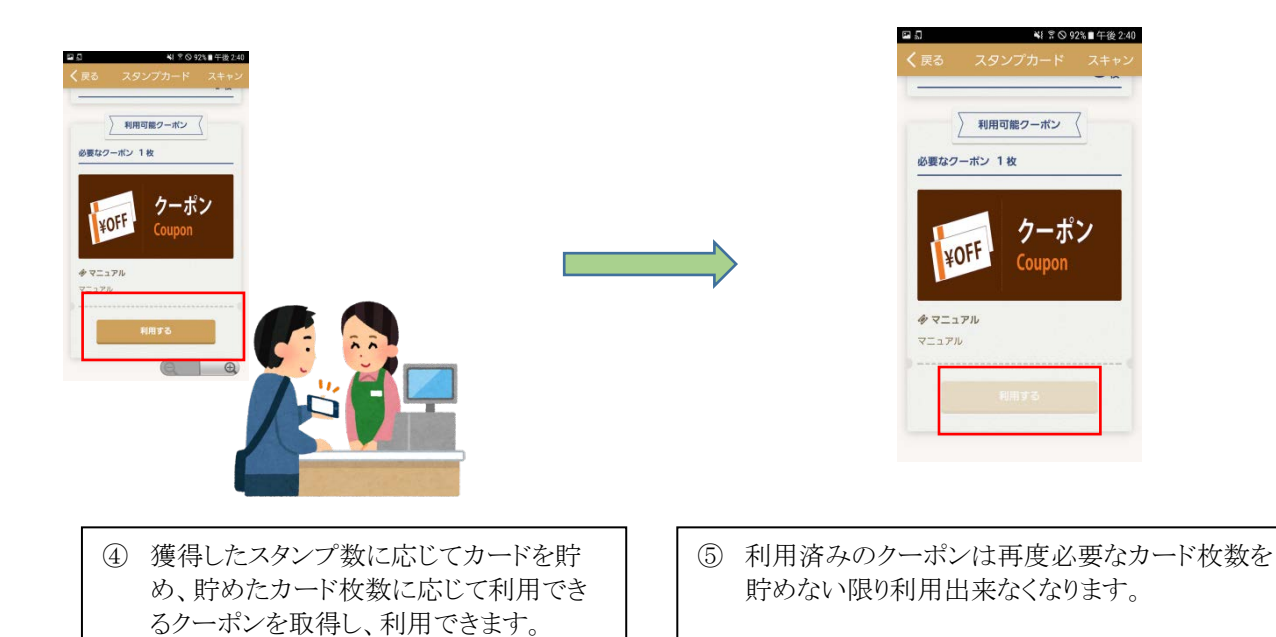

#### 第四章 よくある質問

#### ■機種変更をした場合、スタンプカードの情報を他の端末にも引き継がれますか?

可能です。

ver3.2.0 以降の GOOSEE アプリまたは、オリジナルアプリでは可能です。 アプリにログインする際に利用する会員情報に対して、スタンプカードの情報が紐づかれているため、 他の端末でもその会員情報を利用してログインをすると、他の端末にもスタンプカードの情報を 引き継ぐことができます。

#### ver3.1.0以前のアプリでは引き継げませんのでご注意ください。

# ■アプリを誤ってアンインストールしてしまいました。アプリの再インストール後、スタンプカードの情報を復元することはできますか?

可能です。

ver3.2.0 以降の GOOSEE アプリまたは、オリジナルアプリでは可能です。 アプリの再インストール後、スタンプカードを利用していたアカウントで会員ログインをすると 以前取得していたスタンプカードの情報を確認することが出来ます。

#### アプリのバージョンが ver3.1.0 以前の場合は

#### アプリをアンインストールすると、アプリ内のスタンプカードの情報も削除されます。 その為、アプリを再インストールしてもスタンプカードの情報を復元することは出来ませんのでご注意ください。

#### ■どのクーポンが、いつ、どのくらい利用されたのか確認できますか?

可能です。

スタンプカードのメニューの「ログ管理」から確認できます。日付ごとにクーポンの利用回数を確認ができます。 ブラウザ上でも確認できますし、CSV 形式でダウンロードも可能です。

#### ■スタンプカード用の QR コードを外部の QR コードリーダーでスキャンしたらどのようになります か?

GOOSEE、オリジナルアプリのQRコードリーダーではなく、外部のQRコードリーダーでQRコードを読み取ってもスタン プは獲得できません。単にスタンプカードの画面に遷移するだけになります。 必ずGOOSEE、オリジナルアプリのQRコードリーダーを利用してQRコードをスキャンしてください。